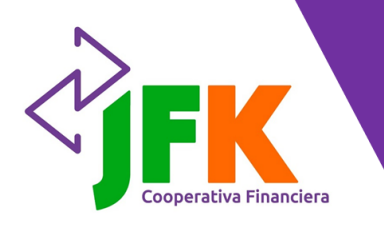

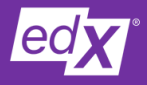

Paso a paso para acceder a la plataforma

# ¡Bienvenido!

Estás a pocos pasos de iniciar un reto que te llevará a descubrir, reforzar y adquirir conocimientos que fortalecerán tus áreas personales y profesionales.

Sigue este paso a paso para ingresar y explorar la plataforma edX. Si tienes dudas, puedes contactarnos al correo educacion@jfk.com.co.

1. Al correo electrónico que registraste en el momento de tu inscripción, para acceder a la beca 'El valor de estudiar juntos', te llegará el siguiente mensaje:

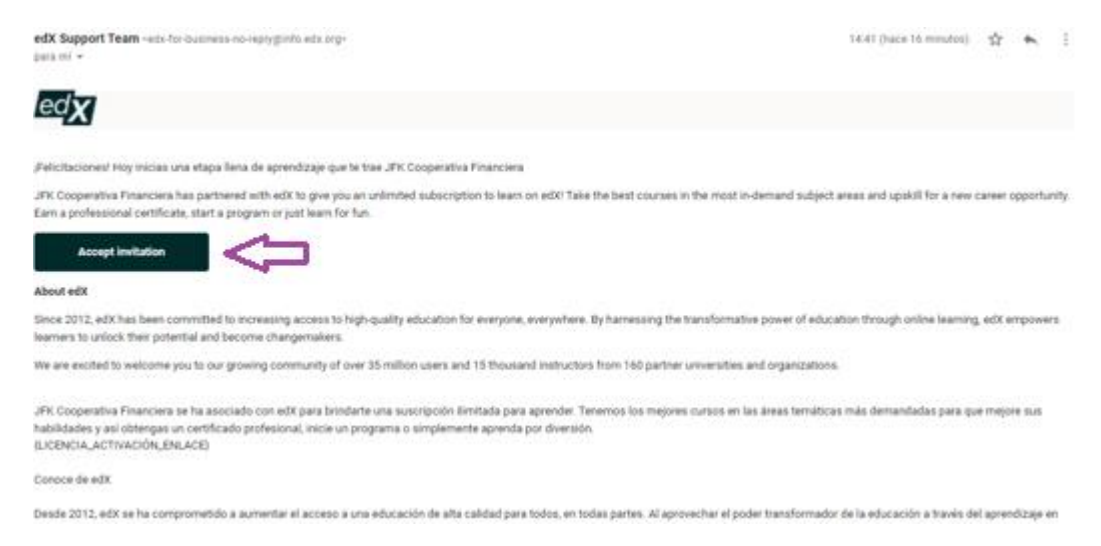

Haz clic en "**Accept Invitation**", que te direccionará a la página principal de la plataforma edX, desde donde podrás crear una cuenta o iniciar sesión si ya la tienes. Si ya tienes un usuario registrado en edX puedes usar el mismo correo, pero ten en cuenta que el nombre completo debe ser el mismo que se ha registrado en la base de datos de la Cooperativa para poder acceder al beneficio como Asociado o Ahorrador. Si vas a crear una cuenta, debes seguir los siguientes pasos:

| Welcome to edX.                                                                                                    | Primera vez aquí? <mark>Crear una cuenta.</mark><br>Iniciar sesión<br>Correo electrónico |
|----------------------------------------------------------------------------------------------------|------------------------------------------------------------------------------------------|
| JFK Cooperative Financiera has<br>partnered with edX to offer you high-<br>quality learning opportunities from the | La dirección de correo electrónico que utilizó para registrarse con edX<br>Contraseña    |
| wond a dest insolutions and universities,                                                                          | • "/Necesita ayuda para iniciar sesión?<br>Iniciar sesion con su compañía o escuela      |
|                                                                                                    | Iniciar sesión                                                                           |

### Recuerda:

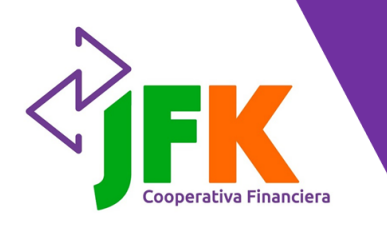

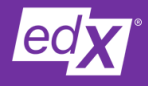

Paso a paso para acceder a la plataforma

2. Al dar clic en 'Crear cuenta', te aparecerá la siguiente pantalla, en la que debes diligenciar los campos solicitados:

**Nombre completo:** debes digitar el nombre que tienes registrado en la base de datos de la Cooperativa, recuerda que este beneficio aplica para el Asociado o Ahorrador que se inscribió y fue publicado en https://ibit.ly/y6yS.

**Nombre público de usuario:** es el nombre que te identifica en la plataforma y puede elegirlo a tu gusto según las indicaciones que te da el formulario de registro.

**Correo electrónico:** el registrado en la inscripción para la beca 'El valor de estudiar juntos'.

**Contraseña:** es la que utilizarás para ingresar a la plataforma. **País:** lugar de residencia actual.

| Cooperative Financiera                                                                                   | ¿Ya tiene una cuenta en la plataforma edX? Loguearse.<br>Crear una cuenta                                                                                                    |
|----------------------------------------------------------------------------------------------------|----------------------------------------------------------------------------------------------------|
| Welcome to edX.                                                                                          | Nombre Completo                                                                                                    |
| JFK Cooperativa Financiera has<br>partnered with edX to offer you<br>high-quality learning opportunities | Nombre público de usuario                                                                                                    |
|                                                                                                    | Correo electrónico                                                                                                    |
| from the world's best institutions and universities.                                                     | Contraseña                                                                                                    |
|                                                                                                    | País o región de residencia 🔶                                                                                                    |
|                                                                                                    | <ul> <li>I agree that edX may send me marketing messages.</li> <li>Al Crear una Cuenta, estás accediendo a los <u>Condiciones de servicio y código</u> <u>de honor</u> y reconoces que edX y todos sus miembros, pueden procesar tu datos personales de acuerdo a la<u>Política de Privacidad</u>.</li> <li>Ayuda a la investigación académica brindando más información</li> </ul> |

 Al dar clic en 'Crear cuenta' te aparecerá un mensaje al correo electrónico con la confirmación de activación de tu licencia y podrás iniciar la exploración de contenidos al dar clic en Find a Course y navegar a través de los diferentes filtros que te ofrece la herramienta.

Recuerda:

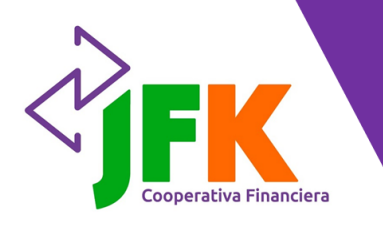

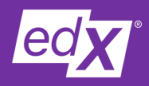

Paso a paso para acceder a la plataforma

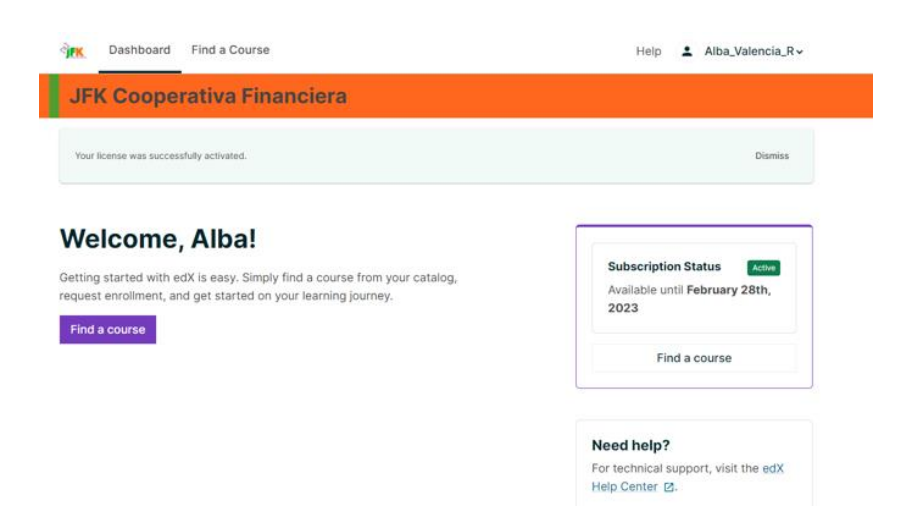

4. Para que puedas leer la plataforma en español debes dar clic derecho sobre la página y elegir la opción 'Traducir a español'.

| M Guia estudiantil - Capturas y pas: 🗙   🗷 Inicie sesión o registrese   edX 🛛 🗙   😴 Reporte General JFK's Resumen 🗧 🗙 Search Courses and | I Programs - J x + ∽ − Ø ×                                          |
|----------------------------------------------------------------------------------------------------|---------------------------------------------------------------------|
| ← → C 🔒 enterprise.edx.org/jfk-cooperativa/search                                                                                        | • 책 관 🛧 😩 :                                                         |
| 🗰 Aplicaciones 🔋 Favoritos 📗 WorkManager E.D. 🖲 🔓 Gmail 🔅 Intranet 👌 JFK   Administrador 🔇 https://www.educa 🌖 Corban                    | ico 🐝 Login – Start Sendi 📀 Nueva pestaña 🛛 🔅 🔠 Lista de lectura    |
|                                                                                                    | Help 💄 Alba_Valencia_R 🗸 🇴                                          |
| JEK Cooperativa Einanciera                                                                                                    | Atrás Alt + Flecha izquierda                                        |
| of it cooperativa i manorera                                                                                                    | Reenviar Alt + Flecha derecha                                       |
|                                                                                                    | Volver a cargar Ctrl + R                                            |
| Search Courses and Programs                                                                                                    | Guardar como Ctrl + S                                               |
|                                                                                                    | Imprimir Ctrl + P                                                   |
| ۲. ۲. ۲. ۲. ۲. ۲. ۲. ۲. ۲. ۲. ۲. ۲. ۲. ۲                                                                                                 | Enviar                                                              |
|                                                                                                    | Buscar imágenes con Google Lens                                     |
| Free / All v     Skills v     Subject v     Partner v     Program v     Level v     A                                                    | Availability v 🕼 Crear código QR para esta página                   |
|                                                                                                    | Traducir a español                                                  |
|                                                                                                    | Ver código fuente de la página Ctrl + U                             |
|                                                                                                    | Inspeccionar                                                        |
| Programs (264 results)                                                                                                    | Show (264) >                                                        |
| Data Analyst     IBM     IBM     IBM     IBM       IBM     IBM     IBM     IBM     IBM                                                   | BM-Data Science                                                     |
| 🔠 🔎 Escribe aquí para buscar 🛛 🛱 🥐 📘 👬 🧔 📧 🧭 📉                                                                                           | Escritorio <sup>»</sup> 📩 14°C 스 દ 석) 😰 ESP 3:13 p. m. 54/02/2022 🝕 |

Si no te ofrece esta opción de traducción, puedes instalar el plugin de Google desde este enlace <u>https://ibit.ly/OnH0</u> e internar traducir al español de nuevo.

 Al llegar a la página de búsqueda, encontrarás diferentes filtros que te facilitarán la revisión de cursos disponibles. El filtro 'Gratis para mí' encontrarás todos los cursos certificados que te obsequia JFK, divierte en la búsqueda, tienes muchas opciones allí.

### Recuerda:

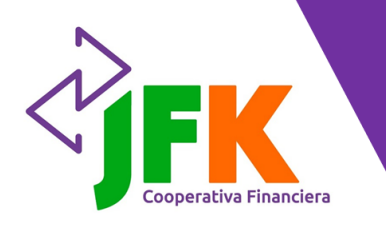

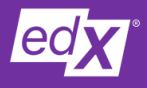

Paso a paso para acceder a la plataforma

También encontrarás la opción para ver Todos los Cursos, donde están incluidos los que son gratuitos, sin certificación, en caso de que te interese alguno.

| Tablero Encuentr          | a un curso                    |                         | Ayuda 💄 All      | oa_Valencia_R ✓ |        |
|---------------------------|-------------------------------|-------------------------|------------------|-----------------|--------|
| JFK Cooperativ            | a Financiera                  |                         | recome           | endarme cursos  |        |
| Buscar cursos y programas |                               |                         |                  |                 |        |
|                           |                               | ۹                       |                  |                 |        |
| Gratis / Todo ~ Habilid   | ades 🗸 🛛 Tema 🗸 🛛 Compañero 🗸 | Programa 🖌 Nivel 🗸      | Disponibilidad 🗸 | Idioma 🗸        | Tipo c |
| 🛛 gratis para mi          | -                             |                         |                  |                 |        |
| Todos los cursos          | esultados )                   |                         |                  | Mostrar (264) > |        |
| THE CON MA                |                               |                         |                  |                 |        |
| IBM                       | IBM IBM                       | IBM.                    | IBM.             | Ť∎,ª            |        |
| Analista de datos         | Analista de datos de IBM      | Ciencia de datos de IBM | IBM-Cienc        | a de datos      |        |

6. Si quieres ver los cursos con contenido en español, deberás filtrar por '**idioma**' y escoger la opción 'español'.

| M Guía estudiantil - Capturas y pas 🗙 🛛 🗶 Inicie sesión o regist                           | rese   edX 🛛 🗙 📔 😴 Reporte General JFK » Resume | en G 🗙 🛛 🗶 Search Courses and Programs - J 🔉 | < + ~~~~~~~~~~~~~~~~~~~~~~~~~~~~~~~~~~~ | - o ×                        |
|--------------------------------------------------------------------------------------------|-------------------------------------------------|----------------------------------------------|-----------------------------------------|------------------------------|
| $\leftrightarrow$ $\rightarrow$ C $\blacksquare$ enterprise.edx.org/jfk-cooperativa/search | h                                               |                                              | 0 2                                     | e 🖻 🖈 😩 :                    |
| 🔢 Aplicaciones 🔋 Favoritos 📗 WorkManager E.D. 🖲 G G                                        | mail 🗯 Intranet 👌 JFK   Administrador ( 🕄 I     | https://www.educa 🌖 Corbanco 🛯 Login         | – Start Sendi 🔇 Nueva pestaña           | » 🔲 Eista de lectura         |
| JFK Cooperativa P                                                                          | inanciera                                       |                                              | recomendarme cu                         | rsos                         |
| Buscar cursos y programas                                                                  |                                                 |                                              |                                         |                              |
|                                                                                            |                                                 | ۹                                            |                                         |                              |
| Gratis / Todo 🗸 Habilidades                                                                | ✓ Tema ✓ Compañero ✓                            | Programa 🗸 Nivel 🗸                           | Disponibilidad - Idioma                 | a 🗸 Tipo de a                |
|                                                                                            |                                                 |                                              | 🗆 japonés 2                             | * <b>1</b>                   |
| Programas ( 264 re                                                                         | sultados )                                      |                                              | □ portugués 3                           | >                            |
|                                                                                            |                                                 |                                              | 🗆 ruso 🔟                                | a 1                          |
| IBM                                                                                        | IBM                                             | IBM IBM                                      | 🗆 español 488                           | -                            |
| Analista de datos                                                                          | Analista de datos de IBM                        | Ciencia de datos de IBM                      | IBM-Ciencia de datos                    |                              |
| IBM                                                                                        | IBM                                             | IBM                                          | IBM                                     |                              |
| Certificado profesional                                                                    | Certificado profesional                         | Certificado profesional                      | Certificado profesiona                  | i i                          |
| 9 cursos                                                                                   | 8 cursos                                        | 10 cursos                                    | 9 cursos                                |                              |
| Escribe aquí para buscar                                                                   | 🖽 💽 🔚 👬 🧿 📑                                     | 🦸 🔼 🕴                                        | iscritorio 🎽 🍐 14°C \land 🖫 🕸 🚳         | ESP 3:12 p. m.<br>24/02/2022 |

7. Al hacer clic en un curso, te aparecerá su descripción y si quieres inscribirte, debes dar clic en '**Enroll**'.

Recuerda:

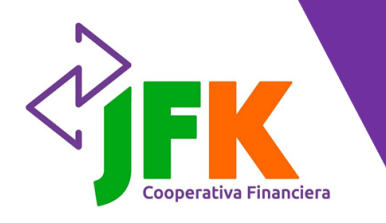

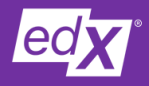

Paso a paso para acceder a la plataforma

Find a Course > Inglés para todos: nivel básico

Enroll

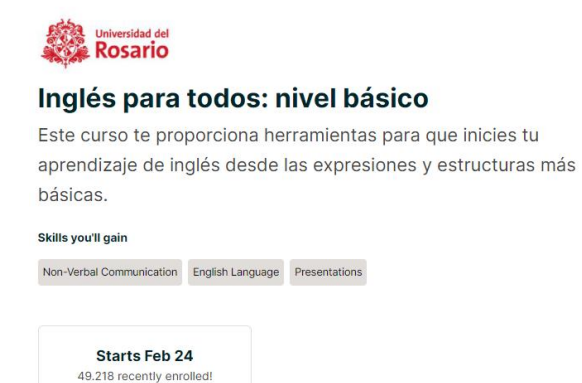

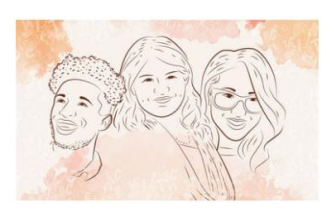

8. Antes de iniciar cualquier curso debes verificar que esté incluido en la suscripción de tu membresía para obtener tu certificación.

#### Acerca de este curso

Inglés para todos: nivel básico / English for everyone: basics es un curso diseñado para demostrar que todos podemos aprender una lengua nueva y qué fácil es aprender inglés. Para lograr este objetivo, los contenidos del curso inician con los aspectos más básicos y avanzan de modo progresivo y amigable. Durante este curso, trabajarás paso a paso en un proyecto de sintesia cum nodrás compartir con todos los narticipantes del curso y será el

#### O Más sobre este curso

#### lo que aprenderás

- · Explorar e identificar tus conocimientos sobre el idioma inglés.
- Reconocer la información personal básica que se encuentra en textos orales y escritos, así como el alfabeto, los números y todo lo básico para presentar.

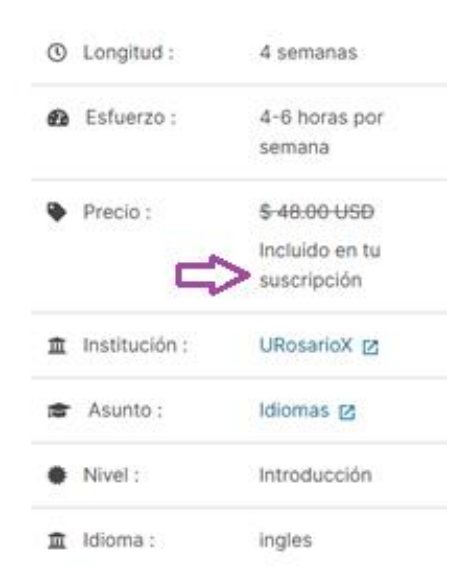

9. Te aparecerá un pantallazo que te pedirá autorizar el tratamiento de tus datos personales. Debes seleccionar **'Estoy de acuerdo'** y dar clic en **'Sí continuar'.** 

### **Recuerda:**

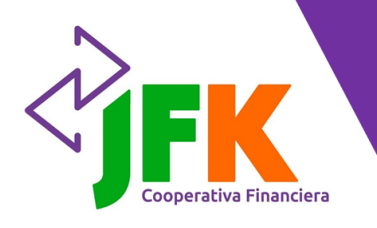

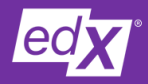

Paso a paso para acceder a la plataforma

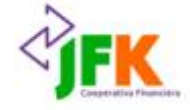

## Autorice compartir su información.

Para acceder a este course, tú debes primero aceptar a compartir tus logros de aprendizaje con JFK Cooperativa Financiera. Ver la política de intercambio de información.

De acuerdo con la Política de intercambio de Información, a JFK Cooperativa Financiera le gustaría saber acerca de:

- · tu inscripción en este course
- tu progreso de aprendizaje
- finalización del curso

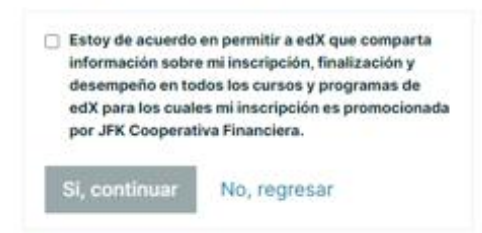

10. Después de que aceptes el tratamiento de datos, podrás iniciar el curso elegido y dar clic en 'Empieza el curso'.

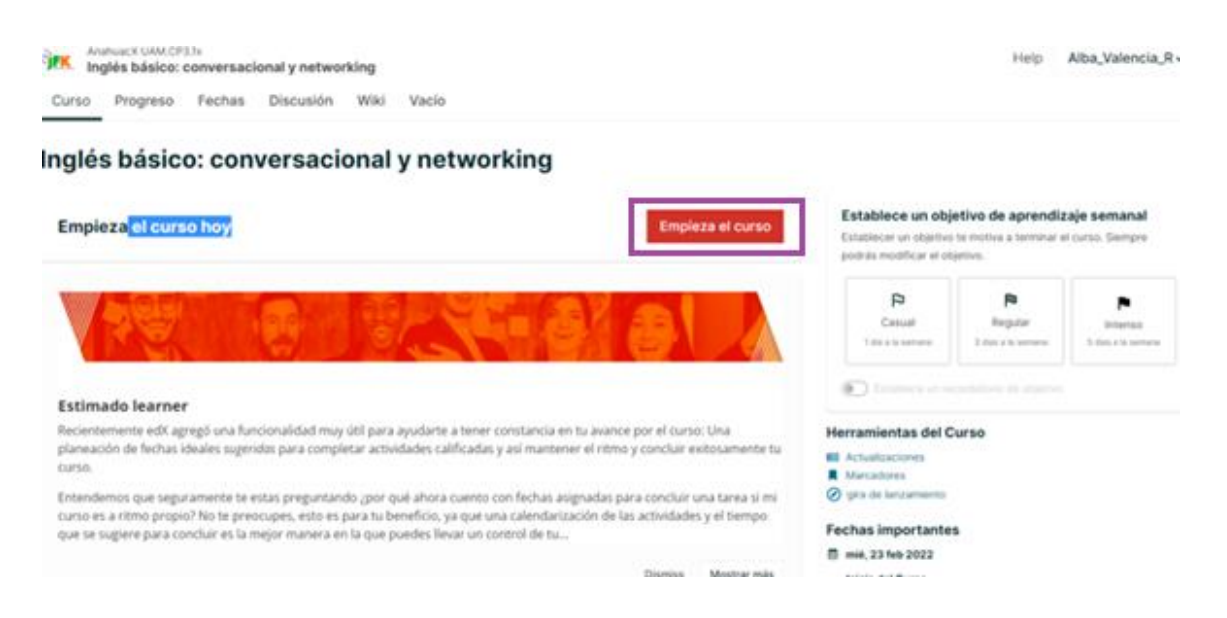

### ¡Este es tu momento!

Toma los cursos que desees según tu capacidad de tiempo y las habilitades que desees desarrollar y cuéntanos tu experiencia a través del correo comunicaciones@jfk.com.co

### Recuerda: